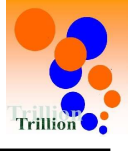

#### 1 Androidアプリ

#### 点検記録表の入力・閲覧改善

過去の測定値を表示できるようにしました。また今回測定値と同じ値が過去値 にある場合は今回測定欄に転記できるようにしました。

#### **2** Androidアプリ

#### 点検記録表の入力改善

ログイン者名を転記できるようにしました。 記録者名を入力する測定項目などをテキスト入力しなくても、ログイン者名を 転記できるようにしました。

#### **3 Android**アプリ

#### 点検記録表の入力改善

説明(備考や注意書き等)を表示できるようにしました。

#### 4 Androidアプリ

#### 点検記録表選択画面の改善

文字を大きくして、また各点検記録表の間隔を広くして、点検記録表の選択をしやすくしました。

5 PCブラウザ 日々の運用ー点検記録表ー点検記録表(記録用)(閲覧用) 点検記録表の入力・閲覧改善

隣り合う測定項目のカテゴリーが同じ場合にカテゴリーを連結表示するよう にして入力しやすく、見やすくしました。

#### **6 PC**ブラウザ

#### 点検記録表の入力改善

ログイン者名を転記できるようにしました。 記録者名を入力する測定項目などをテキスト入力しなくても、ログイン者名を 転記できるようにしました。

#### 7 PCブラウザ

#### 点検記録表の入力改善

説明(備考や注意書き等)を表示できるようにしました。

#### **8** PCブラウザ (スマホブラウザ)

衛生作業の登録改善

衛生作業の表示順を利用頻度の高そうなものを左から表示する様にしました。

**9** スマホブラウザ

#### 点検記録表の入力改善

入力ダイアログを開かなくても入力できるようにしました。

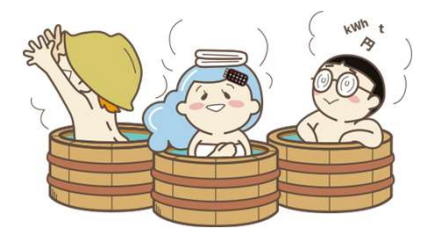

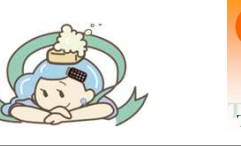

#### 10 スマホブラウザ

#### 点検記録表の入力・閲覧改善

過去の測定値を表示できるようにしました。また今回測定値と同じ値が過去値 にある場合は今回測定欄に転記できるようにしました。

#### 11 スマホブラウザ

#### 点検記録表の入力改善

ログイン者名を転記できるようにしました。 記録者名を入力する測定項目などをテキスト入力しなくても、ログイン者名を 転記できるようにしました。

#### 12 スマホブラウザ

#### 点検記録表の入力改善

説明(備考や注意書き等)を表示できるようにしました。

- 13 PCブラウザ 施設の管理ー点検記録表ー点検記録表フォーマットー詳細ー 施設管理メニュー登録改善 測定項目の並び替えをドラッグ&ドロップで行えるようにしました。
- 14 PCブラウザ 施設の管理ー点検記録表ー点検記録表フォーマットー詳細ー 施設管理メニュー登録改善

測定項目の並び替えをドラッグ&ドロップで行えるようにしました。

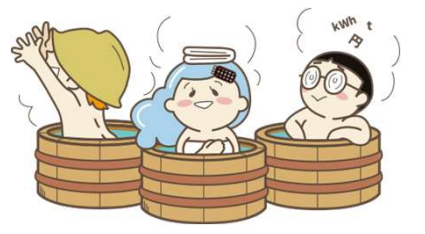

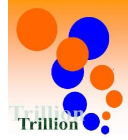

- 点検記録表の入力・閲覧改善 過去の測定値を表示できるようにしました。また今回測定値と同じ値が過去値 にある場合は今回測定欄に転記できるようにしました。
- ▶ 過去値を表示・転記する場合
  - A 【過去値を表示する。】 ①を押してください。
- B【過去値を転記する。】
   今回測定値と同じ値が過去値にある場合は
   今回入力欄に転記できます。
   ②(今回測定値と同じ値)を押してください。

|                                                                                                    | 日(金)                                                                               | 2023年08月18日(金)                                                                                                    | 运来振伎· 石恒 屈反 点 快 記 國 衣<br>2023年08月18日(金)                                                                         |
|----------------------------------------------------------------------------------------------------|------------------------------------------------------------------------------------|----------------------------------------------------------------------------------------------------|----------------------------------------------------------------------------------------------------|
| 08/18 09:00                                                                                                    | ~                                                                                  | 08/18 09:00 ~                                                                                                    | 08/18 09:00 ~                                                                                                   |
| <ul> <li>浴槽:女子アトラクション風度</li> <li>↓ ↓ 入力してください</li> <li>浴槽:女子アトラクション風</li> <li>↓ 入力してください</li> <li>浴槽:女子アトラクション風</li> <li>皮力してください</li> </ul> | RE 塩素濃<br>P<br>pr<br>C<br>C<br>C<br>C<br>C<br>C<br>C<br>C<br>C<br>C<br>C<br>C<br>C | 浴槽:女子アトラクション風呂 塩素濃<br>度<br>ヘ 入力してください Pr @ 2<br>08/18(金) 0.8ppm 2<br>08/18(金) 1.4ppm<br>01:00 1.4ppm<br>08/17(木) 0.8ppm | 浴槽:女子アトラクション風呂 塩素濃<br>度<br>へ 0.8 Pr ご で<br>08/18(金) 0.8ppm<br>05:00 08/18(金)<br>01:00 1.4ppm<br>08/17(木) 0.8ppm |
| 記録する                                                                                                    |                                                                                    | 浴槽:女子アトラクション風呂 パルス値<br>記録する                                                                                             | 浴槽:女子アトラクション風呂 パルス値<br>記録する                                                                                     |

※過去値は1ヵ月以内に記録した、直近3回分が表示されます。
 ※過去値は自端末で記録した値のみが表示されます。
 (他の端末でAndroidアプリから記録した値/ブラウザで記録した値は表示されません。)

# ※スマホブラウザでも、過去値表示/転記ができます。(「10」参照)

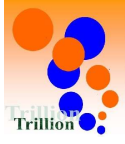

## Androidアプリ

# 2 点検記録表の入力改善

ログイン者名を転記できるようにしました。

記録者名を入力する測定項目などをテキスト入力しなくても、ログイン者名を 転記できるようにしました。

# ▶ ログイン者名を転記する場合

A 【ログイン者名を転記する。】 ①を押してください。 →ログイン者名が入力欄に転記されます。

| <                                                                                                    | <                                                                                                    |                                   |
|----------------------------------------------------------------------------------------------------|----------------------------------------------------------------------------------------------------|-----------------------------------|
| 塩素濃度・浴槽温度点検記録表         2023年08月18日(金)         08/18 09:00         浴槽:女子露天風呂浴槽温度         > 入力してください         安子浴槽 測定者         1         > 入力してください         C         浴槽:男子アトラクション風呂 塩素濃度         > 入力してください         Pr         浴槽:男子アトラクション風呂 パルス値         ※ | 塩素濃度・浴槽温度点検記録表         Δ23年08月18日(金)         08/18 09:00         ※         ※         ※         ※         ※         ※         ※         ※         ※         ※         ※         ※         ※         ※         ※         ※         ※         ※         ※         ※         ※         ※         ※         ※         ※         ※         ※         ※         ※         ※         》         》         》         》         》         》         》         》         》         》         》         》         》         》         》         》         》         》         》         》         》         》 <t< th=""><th>※テキスト入力もできます。。<br/>転記してからも、編集できます。</th></t<> | ※テキスト入力もできます。。<br>転記してからも、編集できます。 |
| 記録する                                                                                                    | 記録する                                                                                                    |                                   |
|                                                                                                    |                                                                                                    |                                   |

※PCブラウザでも、ログイン者名を転記できます。(「6」参照) ※スマホブラウザでも、ログイン者名を転記できます。(「11」参照)

ログイン者名の転記が必要な場合は下記で設定してください。

ブラウザの施設管理メニュー→点検記録表→測定項目→測定項目一覧の【詳細】ボタンを押す。 →測定項目詳細の【編集】ボタンを押す→「ログイン者名を転記ボタンを表示」をONにする。 (補説資料3参照)

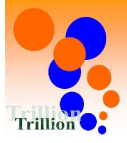

- 3 点検記録表の入力改善 説明(備考や注意書き等)を表示できるようにしました。
- ▶ 備考/注意書き等を表示する場合
  - A 【備考/注意書き等を表示する。】 ①を押してください。

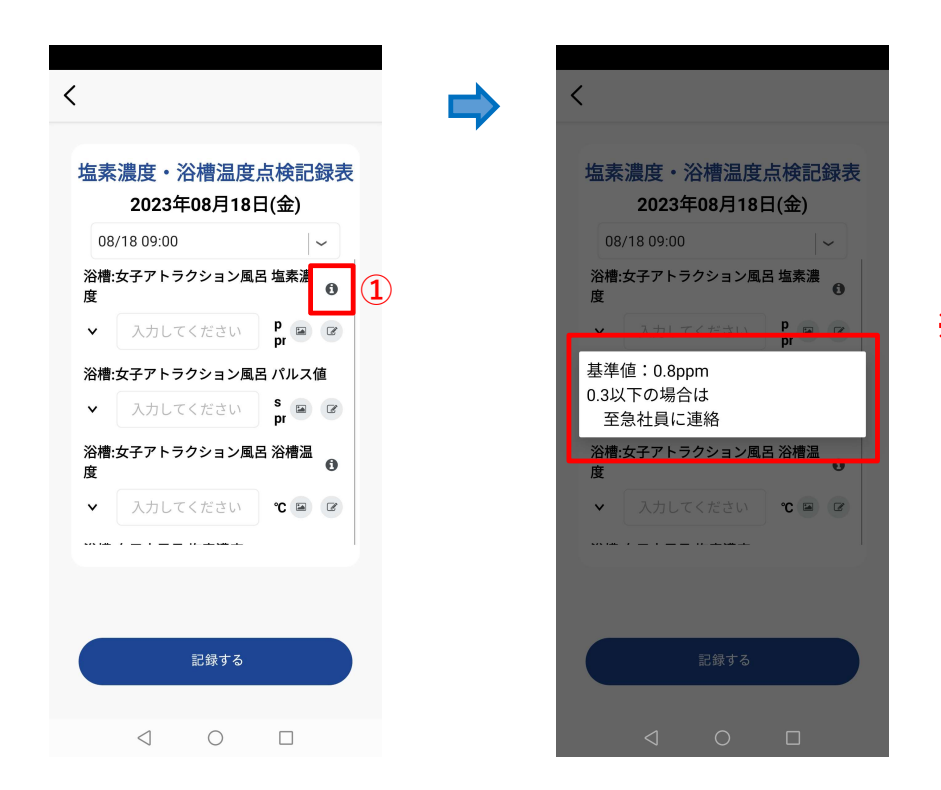

※画面のどこかをタップすると 備考/注意書き等のツールチップ 表示が消えます。

※PCブラウザでも、備考/注意書き等の表示ができます。(「7」参照) ※スマホブラウザでも、備考/注意書き等の表示ができます。(「12」参照)

備考/注意書き等の表示が必要な場合は下記で設定してください。

ブラウザの施設管理メニュー→点検記録表→測定項目→測定項目一覧の【詳細】ボタンを押す。 →測定項目詳細の【編集】ボタンを押す→「説明」に備考/注意書き等を記入する。 (自由な場所で改行できます) (補説資料4参照)

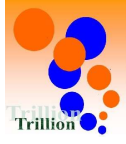

4 点検記録表選択画面の改善 文字を大きくして、また各点検記録表の間隔を広くして、点検記録表を選択 しやすくしました。

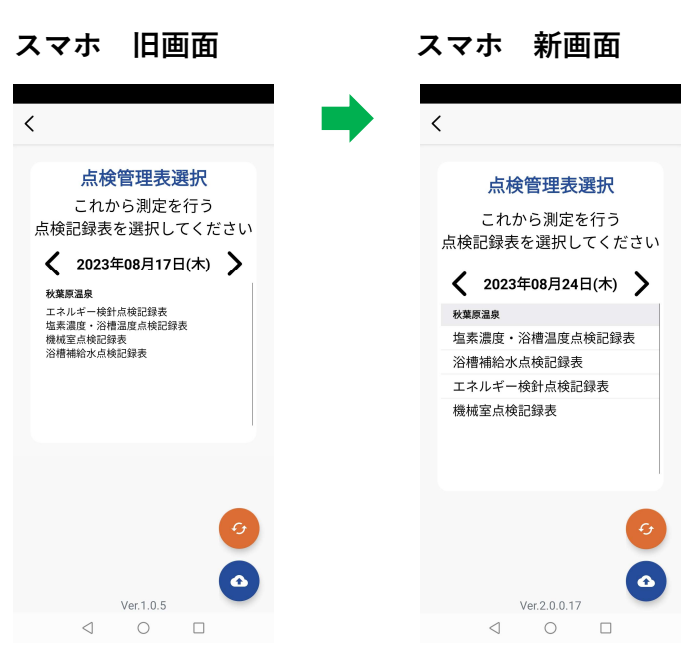

# タブレット 旧画面

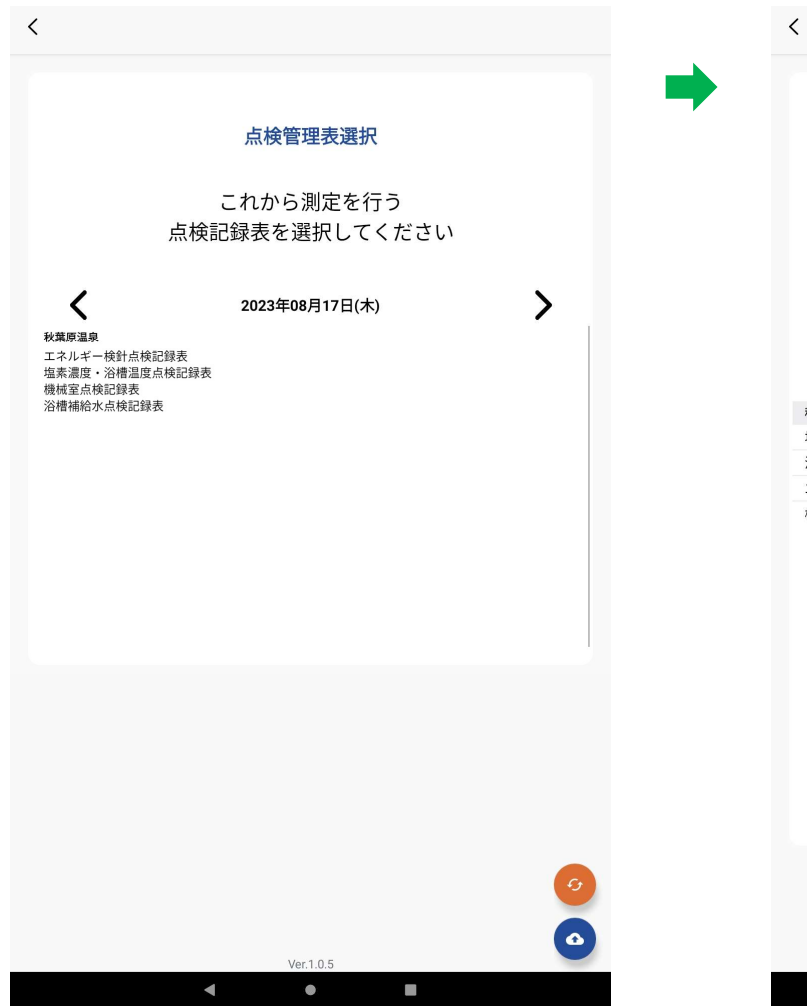

#### タブレット 新画面

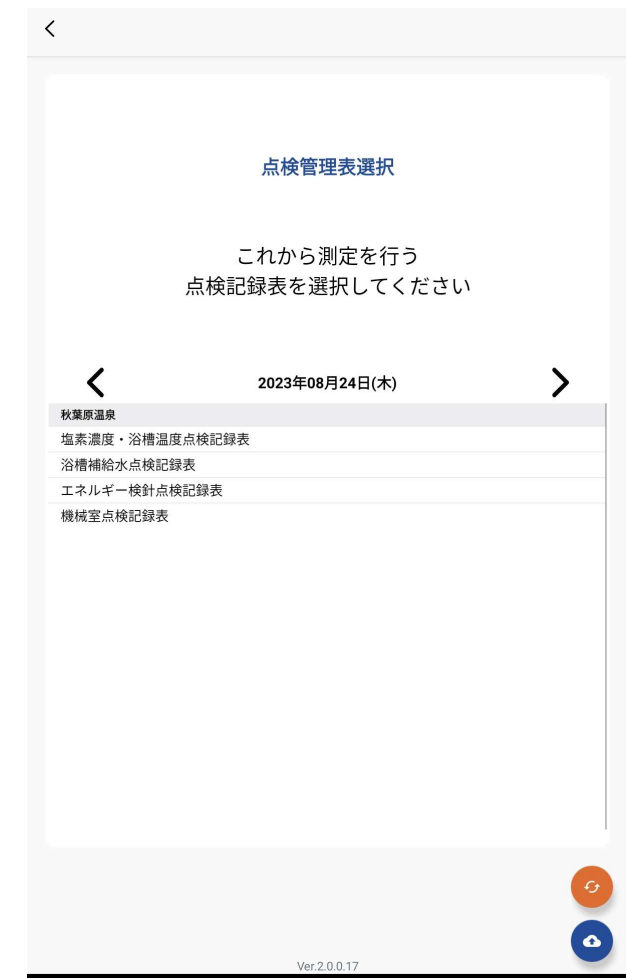

4

.

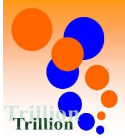

赤枠:カテゴリー

# 5 点検記録表の入力・閲覧改善

- ----

隣り合う測定項目のカテゴリーが同じ場合にカテゴリーを連結表示するよう にして入力しやすく、見やすくしました。

| H             |                   |                     |                     |                            |                              | 青枝                     | 2:測定項                           | E                    |
|---------------|-------------------|---------------------|---------------------|----------------------------|------------------------------|------------------------|---------------------------------|----------------------|
| <b>点検記録表</b>  | ۲                 |                     |                     |                            |                              |                        |                                 |                      |
| 塩素濃度・氵        | 浴槽温度              | 点検 <mark>記録表</mark> | Ē                   | 表示期間 08/14 01:10           | ~ 08/15 01:00 交更             |                        |                                 | 点検記録表                |
| 測定項目          |                   |                     | 女子アトラクション風呂<br>塩素濃度 | 女子アトラクション風呂<br><b>バルス値</b> | 女子アトラクション風呂<br>浴槽温度          | 女子水風呂<br><b>塩素濃度</b>   | 女子水風呂<br><b>パルス値</b>            | 女子水風呂<br><b>浴槽温度</b> |
|               |                   |                     | 列入力                 | 列入力                        | 列入力                          | 列入力                    | 列入力                             | 列入力                  |
| 08/14(月)      | 10:00             | 行入力                 | ø                   | ø                          | ø                            |                        | 1                               | 4                    |
|               | 13:00             | 行入力                 | 1                   | ø                          |                              | ø                      | ø                               | đ                    |
|               | 18:00             | 行入力                 | ø                   |                            | <b>a</b>                     |                        |                                 | 8                    |
| ¢記録表<br>素濃度 ∙ | こ<br>・<br>浴槽<br>波 | 温度点検                | 記録表                 | 表示                         | ≂期間 08/14 02:10 ∽            | ⊽<br>₹<br>~ 08/15 02:( | <u>『</u> 傑:刀丁<br>『枠:測定<br>20 変更 | <u>ゴリー</u><br>項目     |
| 測定項目          |                   |                     | <u>女子</u><br>塩素濃度   | アトラクション風呂<br>パルス値 浴        | <mark>]</mark><br>槽温度   塩素濃度 | 女子水馬<br>バルス            | 風呂<br>値 浴槽                      | 幅度                   |
|               |                   |                     | ( THE T             |                            |                              | (merce a               |                                 | 7.4                  |

|          |       |     | 列入力       | 列入力 | 列入力        | 列入力 | 列入力 | 列入力 |  |
|----------|-------|-----|-----------|-----|------------|-----|-----|-----|--|
| 08/14(月) | 10:00 | 行入力 | ø         | ø   | ø          | ø   | ø   | 1   |  |
|          | 13:00 | 行入力 | ø         | ø   |            | ø   | ø   | ı   |  |
|          | 18:00 | 行入力 | <b>SP</b> |     | <b>S</b> * | ø   |     |     |  |

隣り合う測定項目が同じカテゴリーの場合にカテゴリーが連結されますので、

本機能を利用するには、測定項目の並び替えが必要になります。

並び替えは下記で行ってください。

記録用:施設管理メニュー→点検記録表フォーマット→詳細→測定項目一覧(補説資料1参照) 閲覧用:施設管理メニュー→測定項目(補説資料2参照)

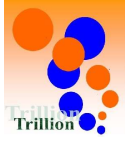

# 6 点検記録表の入力改善

# ログイン者名を転記できるようにしました。

記録者名を入力する測定項目などをテキスト入力しなくても、ログイン者名を 転記できるようにしました。

# ▶ ログイン者名を転記する場合

一覧記録グリッド画面の場合

A 【記録ダイアログを開く。】 ①を押してください。

| 点検記録表    |       |       |                    |                    |            |              |
|----------|-------|-------|--------------------|--------------------|------------|--------------|
| 塩素濃度・    | 谷槽温度  | 点検記録表 |                    | Ā                  | 示期間 08/18  | 05:10 ~ 08/1 |
| 測定項目     |       | 浴槽温度  | 女子浴槽<br><b>測定者</b> | 男子)<br><b>塩素濃度</b> | 風呂<br>浴槽温度 |              |
|          |       | 列入力   | 列入力                | 列入力                | 列入力        | 列入力          |
| 08/18(金) | 09:00 | ,     | 1                  | ø                  | ø          | 1            |
|          | 13:00 | ø     | ø                  | ø                  | <i>a</i> r | ø            |
|          | 17:00 | ø     |                    | ø                  |            | 1            |

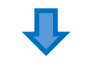

B【ログイン者名を転記する。】 ②を押してください。 →ログイン者名が入力欄に転記されます。

| 測定結果入力  | ×               | (  | 測定結果入力  | ;               | < |
|---------|-----------------|----|---------|-----------------|---|
| 測定項目名   | 測定者             |    | 測定項目名   | 測定者             |   |
| 系統 / 浴槽 | 女子浴槽            | ~  | 系統 / 浴槽 | 女子浴槽            |   |
| 測定日時    | 08/18 (金) 09:00 |    | 測定日時    | 08/18 (金) 09:00 |   |
| 測定値     | [               |    | 測定值 🚱 🔊 | 秋葉原太郎           |   |
| 2       | / ユーザ名転記 ///    |    |         | ユーザ名物語          |   |
|         | メモを追加           |    |         | メモを追加           |   |
|         | キャンセル 保存        |    |         | キャンセル 保存        |   |
|         |                 | ×. | _+      | ~ + + +         |   |

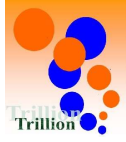

# ▶ ログイン者名を転記する場合

行一括入力画面・列一括入力画面の場合

A【ログイン者名を転記する。】 ①を押してください。 →ログイン者名が入力欄に転記されます。

| 浴槽:女子露天風呂<br>浴槽温度       | ٣      | メモを追加 |
|-------------------------|--------|-------|
| 女子浴槽<br>測定者             | ユーザ名転記 | メモを追加 |
| 浴槽: 男子アトラクション風呂<br>塩素濃度 | ppm    | メモを追加 |
| 浴槽: 男子アトラクション風呂<br>バルス値 | spm    | メモを追加 |
| 浴槽:男子アトラクション風呂<br>浴槽温度  | °      | メモを追加 |
| 浴槽:男子水風呂<br><b>塩素濃度</b> | ppm    | メモを追加 |
| 浴槽:男子水風呂<br>パルス値        | spm    | メモを追加 |

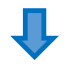

#### ※テキスト入力もできます。。 転記してからも、編集できます。

| 浴槽:女子靠天風呂<br>浴槽温度       | σ            | メモを追加 |
|-------------------------|--------------|-------|
| 女子浴槽<br><b>測定者</b>      | 秋葉原太郎 ユーザ名転記 | メモを追加 |
| 浴槽: 男子アトラクション風呂<br>塩素濃度 | ppm          | メモを追加 |
| 浴槽:男子アトラクション風呂<br>バルス値  | spm          | メモを追加 |
| 浴槽: 男子アトラクション風呂<br>浴槽温度 | с<br>С       | メモを追加 |
| 浴槽:男子水風呂<br><b>塩素濃度</b> | ppm          | メモを追加 |
| 浴槽: 男子水風呂<br>パルス値       | spm          | メモを追加 |
| 浴槽: 男子水風呂<br>浴槽温度       | с<br>С       | メモを追加 |

※Androidアプリでも、ログイン者名を転記できます。(「2」参照) ※スマホブラウザでも、ログイン者名を転記できます。(「11」参照)

ログイン者名の転記が必要な場合は下記で設定してください。

ブラウザの施設管理メニュー→点検記録表→測定項目→測定項目一覧の【詳細】ボタンを押す。 →測定項目詳細の【編集】ボタンを押す→「ログイン者名を転記ボタンを表示」をONにする。 (補説資料3参照)

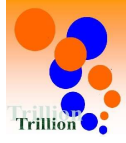

# 7 点検記録表の入力改善説明(備考や注意書き等)を表示できるようにしました。

# - 覧記録グリッド画面

| 点検記録表 ( 🏾 |
|-----------|
|-----------|

| 塩素濃度・浴槽温度点検記録表 |  |
|----------------|--|
|----------------|--|

表示期間 08/18 05:10 ~ 08/19 00:00 変更

|          |       |     | 女子ア                                               | トラクション風 | l몸                     |                                                   | 女子水風呂 |                        | 女-                                                |
|----------|-------|-----|---------------------------------------------------|---------|------------------------|---------------------------------------------------|-------|------------------------|---------------------------------------------------|
| 測定項目     |       |     | <b>塩素濃度</b><br>基準値:0.8ppm<br>0.3以下の場合は<br>至急社員に連絡 | パルス値    | <b>浴槽温度</b><br>基進值:40℃ | <b>塩素濃度</b><br>基準値:0.8ppm<br>0.3以下の場合は<br>至急社員に連絡 | パルス値  | <b>浴槽温度</b><br>基準値:16℃ | <b>塩素濃度</b><br>基準値:0.8ppm<br>0.3以下の場合は<br>至急社員に連絡 |
|          |       |     | 列入力                                               | 列入力     | 列入力                    | 〔列入力〕                                             | 列入力   | 例入力                    | 列入力                                               |
| 08/18(金) | 09:00 | 行入力 | ,                                                 | ,       | 1                      | ø                                                 | ,     | 1                      | ,                                                 |
|          | 13:00 | 行入力 | ,                                                 | ,       | 1                      | ,                                                 | 1     | 1                      | ø                                                 |
|          | 17:00 | 行入力 | 1                                                 | 1       | 1                      | 1                                                 | 1     | 1                      | 1                                                 |
|          | 21:00 | 行入力 |                                                   |         | ,                      | ,                                                 | ,     | ,                      |                                                   |

# 行一括入力画面

| 08/18 (金) 09:00          |     |                                      |       |
|--------------------------|-----|--------------------------------------|-------|
| 浴槽:女子アトラクション風呂<br>塩素濃度   | ppm | 基準値:0.8ppm<br>0.3以下の場合は<br>至急社員に連絡   | メモを追加 |
| 8년:女子アトラクション風呂<br>パレス値   | spm |                                      | メモを追加 |
| 8時:女子アトラクション風呂<br>各橋温度   | 2*  | 墓準値:40℃                              | メモを追加 |
| 6년:女子水風呂<br><b>白素-週度</b> | ppm | 基準億 : 0.8ppm<br>0.3以下の場合は<br>至急社員に連絡 | メモを追加 |
| 8譜: 女子水風呂<br><b>パルス値</b> | spm |                                      | メモを追加 |
| 6년:女子水禹呂<br>倉槽温度         | 7   | 基準値:16℃                              | メモを追加 |
| 谷槽: 女子炭酸県<br>協憲濃度        | ppm | 基準値:0.8ppm<br>0.3以下の場合は              | メモを追加 |

# 列一括入力画面

| 測定項目      |       | 浴槽: 女子アトラクション風呂<br>塩素濃度 | 基準値:0.8ppm<br>0.3以下の場合は<br>至急社員に連絡 |
|-----------|-------|-------------------------|------------------------------------|
| 08/18 (金) | 09:00 | ppm                     | メモを追加                              |
|           | 13:00 | ppm                     | メモを追加                              |
|           | 17:00 | ppm                     | メモを追加                              |
|           | 21:00 | ppm                     | メモを追加                              |

※Androidアプリでも備考/注意書き等の表示ができます。(「3」参照) ※スマホブラウザでも備考/注意書き等の表示ができます。(「12」参照)

備考/注意書き等の表示が必要な場合は下記で設定してください。

ブラウザの施設管理メニュー→点検記録表→測定項目→測定項目一覧の【詳細】ボタンを押す。 →測定項目詳細の【編集】ボタンを押す→「説明」に備考/注意書き等を記入する。

(自由な場所で改行できます)

(補説資料4参照)

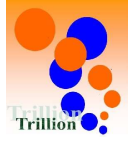

# 8 衛生作業の登録改善

衛生作業の表示順を利用頻度の高そうなものを左から表示する様にしました。

#### 旧 衛生作業 HOME 衛生作業実施日 系統 ろ材交換 殺菌消毒 薬品配管洗浄 高圧洗浄 換水日 2023/06/19 2020/07/10 2023/06/02 2023/05/30 白湯系統 1138日経過 81日経過 84日経過 64日経過 de la . . à . 2020/07/10 2023/03/02 2022/12/05 2023/06/20 露天風呂系統 1138日経過 173日経過 260日経過 63日経過 . . . . 1 2020/07/10 2023/03/02 アトラクション系統 2022/12/05 2023/06/14 1138日経過 173日経過 260日経過 69日経過 . ø . . ê 炭酸泉系統 2020/07/10 2023/03/02 2022/12/05 2023/06/15 1138日経過 173日経過 260日経過 68日経過 . . . 1 水風呂系統 2020/07/10 2023/03/02 2022/12/05 2023/06/16 1138日経過 173日経過 260日経過 67日経過 d' . 1 . 1

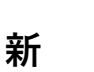

| 衛生作業      |                   |            |            |            | HOME       |
|-----------|-------------------|------------|------------|------------|------------|
|           | 衛生作業実施日           |            |            |            |            |
| 系統        | 換水日               | 殺菌消毒       | 莱品配管洗净     | 高圧洗浄       | ろ材交換       |
| 白湯系統      | 2023/08/07        | 2023/07/17 | 2023/06/01 | 2023/06/01 | 2022/03/10 |
|           | 15日経過             | 36日経過      | 82日経通      | 82日経過      | 530日経過     |
| 露天風呂系統    | 2023/08/08        | 2023/07/18 | 2023/06/01 | 2023/06/01 | 2022/03/10 |
|           | 14日経過             | 35日経過      | 82日経過      | 82日経過      | 530日经通     |
| アトラクション系統 | 2023/08/09        | 2023/07/19 | 2023/06/01 | 2023/06/01 | 2022/03/10 |
|           | 13日経過             | 34日經過      | 82日経過      | 82日経過      | 530日経過     |
| 炭酸泉系統     | <b>2023/08/10</b> | 2023/07/20 | 2023/06/01 | 2023/06/01 | 2022/03/10 |
|           | 12日経過             | 33日經過      | 82日経過      | 82日経過      | 530日経過     |
| 水風呂系統     | 2023/08/11        | 2023/07/21 | 2023/06/01 | 2023/06/01 | 2022/03/10 |
|           | 11日経過             | 32日経過      | 82日経過      | 82日経過      | 530日経過     |

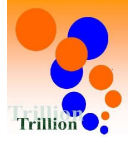

#### 点検記録表の入力改善 9 入力ダイアログを開かなくても入力できるようにしました。

| <ul> <li>Nat market</li> <li>Nat market</li></ul> | 4                       |                 |          |       |        |               |            |              |               |   |
|----------------------------------------------------------------------------------------------------|-------------------------|-----------------|----------|-------|--------|---------------|------------|--------------|---------------|---|
| <ul> <li>秋東原温泉</li> <li>○ 秋東原温泉</li> <li>○ 八田</li> <li>○ 八田 (金)</li> <li>○ (18 (金))</li> <li>○ (18 (金))</li> <li>○ (18 (金))</li> <li>○ (18 (金))</li> <li>○ (18 (金))</li> <li>○ (18 (金))</li> <li>○ (18 (金))</li> <li>○ (18 (金))</li> <li>○ (18 (金))</li> <li>○ (18 (金))</li> <li>○ (18 (30))</li> <li>○ (18 (30)</li></ul>                                                                                                    | Yimobile "∰≋©യ ¥i⊡i⊘    | 61% 📧 16:41     |          |       |        |               |            |              |               |   |
| <ul> <li>Aは記録表</li> <li>FONE</li> <li>塩菜温度・浴槽温度点検記</li> <li>点はスエーS</li> <li>(1)を押して、ダイアログを<br/>表示して、②に測定値を入力。<br/>メモ・写真(ファイル)も<br/>このダイアログから③を押して登録</li> <li>(1)・「</li> <li>(1)・「</li></ul>                                                                                                    | ▶ 秋葉原温泉 □               | ⊠ 8 •           |          |       |        |               | Y!mobi     | ile யி≋ிழ்இ  |               | * |
| <ul> <li>         はまえまで、         はきままで、         はきままで、         はままで、         はままで、         はままで、         は、         なすアトラクショ         は、         なすアトラクショ         は、         なすアトラクショ         なる         は、         なすアトラクショ         なる         は、         なすアトラクショ         なる         は、         なすアトラクショ         なる         は、         なすアトラクショ         なる         は、         なすアトラクショ         なる         は、         なすアトラクショ         なる         は、         なすアトラクショ         なる         は、         なすアトラクショ         なる         は、         なすアトラクショ         なる         は、         なすアトラクショ         なる         は、         なすアトラクショ         なる         は、         なる         は、         なる         は、         なる         は、         なる         なる         なる</li></ul>                                                                                                    | ■ 点検記録表                 | HOME            |          |       |        |               | 🍓 R        | 火葉原温泉        |               |   |
|                                                                                                    | 塩素濃度・浴槽温度点検記            |                 | ①を押し     | て、ダイア | ログを    |               | 測定         | 結果入力         |               |   |
| <ul> <li>前日 08/18 (金) 翌日</li> <li>○8/18 09:00 ~</li> <li>第二 女子アトラクショ<br/>(二) (二)</li> <li>第二 女子アトラクショ<br/>(二) (二)</li> <li>第二 女子アトラクショ<br/>(二) (二)</li> <li>第二 女子アトラクショ<br/>(二) (二)</li> <li>第二 女子水風島<br/>(正) (二)</li> <li>第二 女子水風島<br/>(正) (二)</li> <li>(二) (二)</li> <li>(二)</li> <li>(1)</li> <li>(1)</li> <li>(1)</li></ul>                                                                                                    | <b>禄表</b>               | <u>点検メモ一覧</u>   | 表示して、    | 、②に測定 | [値を入力。 |               | 391        | <b>白酒日</b> 夕 |               |   |
| in a bord (血) ▲ in a bord (中 + + - + - + - + - + - + - + - + - + -                                                                                                    | 前日 08/18 (全)            | 322 🖂           | メモ・写     | 直(ファイ | ル) も   |               | ,U%        | 正坝日石         |               |   |
| 08/18 09:00 ▼       ▼       ₩       ₩       ₩       ₩       ₩       ₩       ₩       ₩       ₩       ₩       ₩       ₩       ₩       ₩       ₩       ₩       ₩       ₩       ₩       ₩       ₩       ₩       ₩       ₩       ₩       ₩       ₩       ₩       ₩       ₩       ₩       ₩       ₩       ₩       ₩       ₩       ₩       ₩       ₩       ₩       ₩       ₩       ₩       ₩       ₩       ₩       ₩       ₩       ₩       ₩       ₩       ₩       ₩       ₩       ₩       ₩       ₩       ₩       ₩       ₩       ₩       ₩       ₩       ₩       ₩       ₩       ₩       ₩       ₩       ₩       ₩       ₩       ₩       ₩       ₩       ₩       ₩       ₩       ₩       ₩       ₩       ₩       ₩       ₩       ₩       ₩       ₩       ₩       ₩       ₩       ₩       ₩       ₩       ₩       ₩       ₩       ₩       ₩       ₩       ₩       ₩       ₩       ₩       ₩       ₩       ₩       ₩       ₩       ₩       ₩       ₩       ₩       ₩       ₩       ₩       ₩                                                                                                    | 90/10 ( <u>w</u> )      | <u><u> </u></u> | このダイ     | アログから | ③を押して  | ~ 啓録          | 塩          | 素濃度          |               |   |
| I: \$\frac{1}{2}\$       I: \$\frac{1}{2}\$       I: \$\frac{1}{2}\$ <td< td=""><td>08/18 09:00 ~</td><td></td><th></th><td></td><td></td><td><u>کر کر </u></td><td>系</td><td>統/浴槽</td><td></td><td></td></td<>                                                                                                    | 08/18 09:00 ~           |                 |          |       |        | <u>کر کر </u> | 系          | 統/浴槽         |               |   |
| ABB       Image: Comparison of the standard of the standard of the sta                                            | :槽: 女子アトラクショ            |                 | <b>_</b> |       |        |               | 浴          | 槽: 女子アト言     | <b>ラ</b> クション |   |
| #: \$\$77\$ \$70\$ \$3       08/18 (\$\$) 09:00         JL Z MARKAN ARANA ARANA                                                               | 風呂<br>: <b>素濃度</b>      |                 |          |       |        |               | 測          | 定日時          |               |   |
| ACC<br>加入在<br>信: 女子アトラクショ<br>電: 女子水風呂<br>素濃度<br>1: 女子水風呂<br>ルス値<br>1: 女子水風呂<br>ルス値<br>1: 女子水風呂<br>ルス値<br>1: 女子水風呂<br>ルス値<br>1: 女子水風呂<br>ルス値<br>1: 女子水風呂<br>1: 女子水風呂<br>1: 女子水風呂<br>1: 女子水風呂<br>1: 女子水風呂<br>1: 女子水風呂<br>1: 女子水風呂<br>1: 女子水風呂<br>1: 女子水風呂<br>1: 女子水風呂<br>1: 女子水風呂<br>1: 女子水風呂<br>1: 女子水風呂<br>1: 女子水風呂<br>1: 女子水風呂<br>1: 女子水風呂<br>1: 女子水風呂<br>1: 女子水風呂                                                                                                    | 唐: 女子アトラクショ             |                 |          |       |        |               | 08,        | /18(金)09:00  | D             |   |
| i: 女子アトラクショ         編         構温度         #温度         #温度         #: 女子水風呂         素: 女子水風呂         水温         * 女子水風呂         * 女子水風呂         * 女子水風呂         * 女子水風呂         * 女子水風呂         * 女子水風呂         * 女子水風呂         * 女子水風呂         * 女子水風呂                                                                                                    | ルス値                     | ď               |          |       |        |               | 測          | 定値           |               |   |
| 槽温度       ・         槽温度       ・         第: 女子水風呂       ・         素濃度       ・         第: 女子水風呂       ・         ルス値       ・         ・       ・         ・       ・                                                                                                    | 唐: 女子アトラクショ<br>風呂       |                 |          |       |        | (             | 2          |              |               |   |
| 槽: 女子水風呂     ・       素濃度     ・       槽: 女子水風呂     ・       ルス値     ・       ・     ・       ・     ・       ・     ・       ・     ・       ・     ・       ・     ・                                                                                                    | 槽温度                     |                 |          |       |        | (             | 3 <b>Г</b> | メモを追加        |               |   |
| 語:女子水風品<br>いス値                                                                                                    | 槽: 女子水風呂<br><b>猛素濃度</b> | ø               |          |       |        |               | ۲Ľ         |              |               |   |
| ・         ・         ・         ・         ・         ・         ・         ・         ・         ・         ・         ・         ・         ・         ・         ・         ・         ・         ・         ・         ・         ・         ・         ・         ・         ・         ・         ・         ・         ・         ・         ・         ・         ・         ・         ・         ・         ・         ・         ・         ・         ・         ・         ・         ・         ・         ・         ・         ・         ・         ・         ・         ・         ・         ・         ・         ・         ・         ・         ・         ・         ・         ・         ・         ・         ・         ・         ・         ・         ・         ・         ・         ・         ・         ・         ・         ・         ・         ・         ・         ・         ・         ・         ・         ・         ・         ・         ・         ・         ・         ・         ・         ・         ・         ・         ・         ・         ・         ・         ・         ・         ・         ・         ・         ・         ・         ・                                                                                                            | i槽: 女子水風呂               |                 |          |       |        |               |            | キャンセル        |               |   |
| 徳・キヱシ回見                                                                                                    | ルス値                     | 8               |          |       |        |               | L          |              |               | l |
|                                                                                                    | ※ 「 ケニ 水 回 只            |                 |          |       |        |               | ※:曲: :     | ++ = -       |               |   |

新

ダイアログ表示をしないで、 ①に測定値を入力できます。

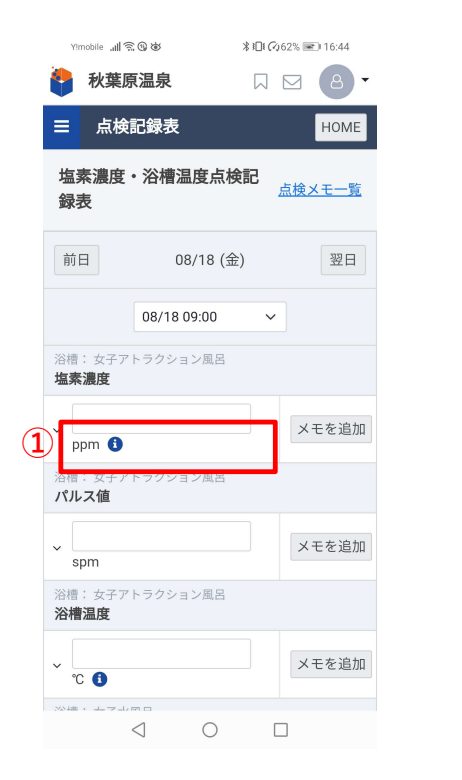

メモや写真(ファイル)もダイアログ表示をしないで、 ②を押すと、③領域が表示され登録できます。

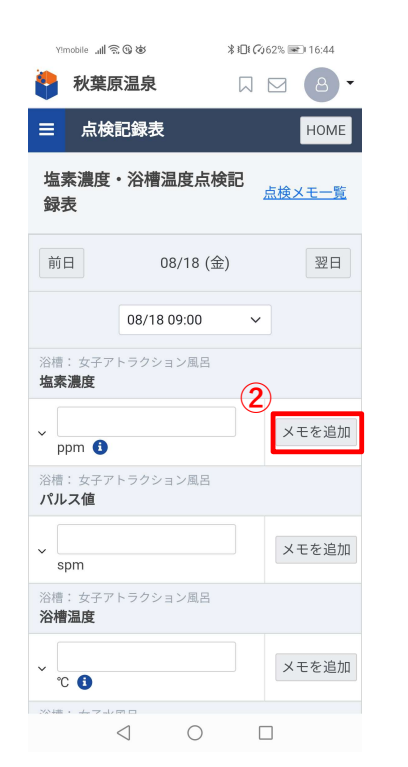

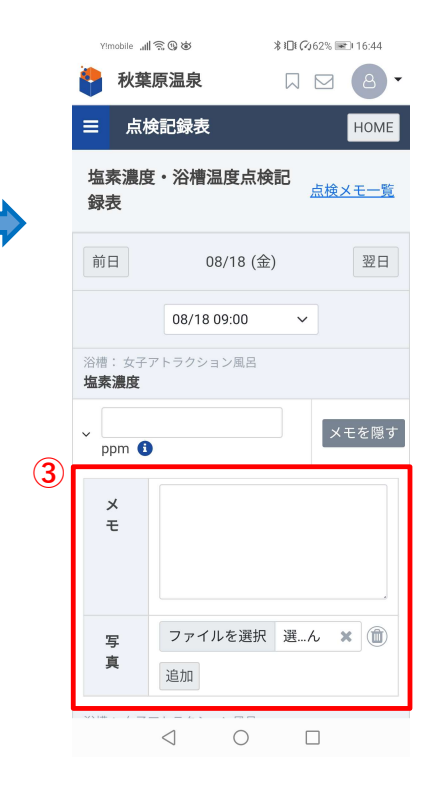

Copyright © 2023 TRILLION CO.,LTD.

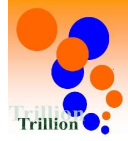

10 点検記録表の入力・閲覧改善 過去の測定値を表示できるようにしました。また今回測定値と同じ値が過去値 にある場合は今回測定欄に転記できるようにしました。

|   | <ul> <li>過去値を表示・転記するな</li> <li>A【過去値を表示する。】</li> <li>①を押してください。</li> </ul> | <ul> <li>              B             【過去値を転記する。】              今回測定値と同じ値が過去値は             今回測定欄に転記できます。                  ②(今回測定値と同じ値)を</li></ul> | にある場合は<br>押してください。                |
|---|----------------------------------------------------------------------------|----------------------------------------------------------------------------------------------------|-----------------------------------|
|   | Y!mobile <b>.all 🗟 ⓑ ॐ                                   </b>              | ۲imobile _u <b>ll ເ?, © که</b> الدر ۲۵۵ الدر ۲۵۵ الدر ۲۵۵ الد                                                                                   | Yimobile 訓察の後 ※旧の2% ■)11:42       |
|   | 👬 秋葉原温泉 🛛 🖂 🖂 🗸                                                            | 🔪 🔮 秋葉原温泉 🛛 🖂 🖂 👻 🛌                                                                                                    | 🝦 秋葉原温泉 🛛 🖓 🙆 🗸                   |
|   | 三 点検記録表 HOME                                                               | ■ 点検記録表 HOME                                                                                                    | 三 点検記録表 HOME                      |
|   | 塩素濃度・浴槽温度点検記<br>録表                                                         | 塩素濃度・浴槽温度点検記                                                                                                    | 塩素濃度・浴槽温度点検記<br>録表 <u>点検メモー覧</u>  |
|   | 前日 08/18 (金) 翌日                                                            | 前日 08/18 (金) 翌日                                                                                                    | 前日 08/18 (金) 翌日                   |
|   | 08/18 09:00 🗸                                                              | 08/18 09:00 🗸                                                                                                    | 08/18 09:00 ~                     |
|   | 浴槽:女子アトラクション風呂<br><b>塩素濃度</b>                                              | 浴槽: 女子アトラクション風呂<br><b>塩素濃度</b>                                                                                                    | 浴槽: 女子アトラクション風呂<br><b>塩素濃度</b>    |
| 1 | → pm <b>①</b>                                                              | > ppm 1 メモを追加                                                                                                    | ^ 0.8 ×モを追加                       |
|   | 浴槽: 女子アトラクション風呂<br>パルス値                                                    | 08/18 (金) 05:00 0.8 ppm                                                                                                    | 08/18(金)05:00 0.8 ppm             |
|   | v = + \\\\\\\\                                                             | 08/18(金)01:00 1.4 ppm                                                                                                    | 08/18(金) 01:00 1.4 ppm            |
|   | 。<br>spm                                                                   | 08/17(木)21:00 0.8 ppm                                                                                                    | 08/17(木)21:00 0.8 ppm             |
|   | 浴槽:女子アトラクション風呂<br><b>浴槽温度</b>                                              | 浴槽: 女子アトラクション風呂<br><b>パルス値</b>                                                                                                    | 浴槽:女子アトラクション風呂<br><b>パルス値</b>     |
|   | ✓ ℃ ③                                                                      | 、<br>spm<br>メモを追加                                                                                                    | ✓ spm ×モを追加                       |
|   |                                                                            | $\triangleleft$ $\bigcirc$ $\Box$                                                                                                    | $\triangleleft$ $\bigcirc$ $\Box$ |

※過去値は1ヵ月以内に記録した、直近3回分が表示されます。 ※Androidアプリで記録してクラウドにアップする前の過去値は表示されません。

※アプリでも、過去値表示/転記ができます。(「3」参照)

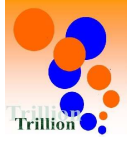

# 11 点検記録表の入力改善

# ログイン者名を転記できるようにしました。

記録者名を入力する測定項目などをテキスト入力しなくても、ログイン者名を 転記できるようにしました。

# ▶ ログイン者名を転記する場合

A 【ログイン者名を転記する。】 ①を押してください。 →ログイン者名が入力欄に転記されます。

| Yimobile 🚛 🙃 🕲                | ∦ I□I (⊘53% 🐨) 16:34 | Yimobile 📶 🛱 🕲 🕸              |
|-------------------------------|----------------------|-------------------------------|
| 三 点検記録表                       | HOME                 | ☰ 点検記録表                       |
| 浴槽:女子露天風呂<br><b>浴槽温度</b>      |                      | 浴槽:女子露天風呂<br>浴槽温度             |
| ~ [                           | メモを追加                | <br>~°                        |
| 女子浴槽<br><b>測定者</b>            |                      | 女子浴槽<br><b>測定者</b>            |
| 1<br>ユーザ名転記                   | メモを追加                | 秋葉原次郎<br>、<br>ユーザ名転記          |
| 浴槽:男子アトラクション風呂<br><b>塩素濃度</b> |                      | 浴槽:男子アトラクション風呂<br><b>塩素濃度</b> |
| ~ ppm                         | メモを追加                | v ppm                         |
| 浴槽: 男子アトラクション風呂<br>パルス値       |                      | 浴槽: 男子アトラクション風呂<br>パルス値       |
| v spm                         | メモを追加                | v spm                         |
| 浴槽:男子アトラクション風呂<br>浴槽温度        |                      | 浴槽:男子アトラクション風呂<br>浴槽温度        |
| <b>~</b>                      | メモを追加                | ~                             |
| < ○                           |                      | < ○                           |

※テキスト入力もできます。。 転記してからも、編集できます。

※Androidアプリでも、ログイン者名を転記できます。(「2」参照) ※PCブラウザでも、ログイン者名を転記できます。(「7」参照)

ログイン者名の転記が必要な場合は下記で設定してください。

ブラウザの施設管理メニュー→点検記録表→測定項目→測定項目一覧の【詳細】ボタンを押す →測定項目詳細の【編集】ボタンを押す→「ログイン者名を転記ボタンを表示」をONにする (補説資料3参照)

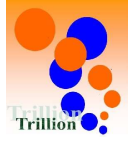

# 12 点検記録表の入力改善説明(備考や注意書き等)を表示できるようにしました。

- 備考/注意書き等を表示する場合
  - A【備考/注意書き等を表示する。】 ①を押してください。

| Ymola 二     ● *10(240* ■ 953)       ◆ 秋葉原温泉     □       □     点検記録表       □     点検ンモー覧       録表     点検メモー覧 |               | Ymedie all ② ③     33 1       秋葉原温泉     □       1     A,林葉原温泉       2     点検記録表       塩素濃度・浴槽温度点検記 | DI (2)46% ■ 9:30 |                                               |
|----------------------------------------------------------------------------------------------------|---------------|----------------------------------------------------------------------------------------------------|------------------|-----------------------------------------------|
| 前日 08/22 (火) 翌日                                                                                            | <b>1</b>      | <b>禄表</b><br>前日 08/22 (火)                                                                          | 翌日               |                                               |
| 20,700,500 1<br>浴槽: 女子アトラクション風呂<br>塩素濃度<br>× □ □ □ ↓ ×モを追加                                                 |               | 08/18 09:00<br>基準値:0.8ppm<br>0.3以下の場合は<br>至急社員に連絡                                                  | ✓                | ※画面のどこかをタップすると<br>備考/注意書き等のツールチップ<br>表示が消えます。 |
| 浴槽:女子アトラクション風呂<br>パルス値<br>spm メモを追加                                                                        | 浴<br>/5       | PPIN ・<br>谷槽: 女子アトラクション風呂<br><b>パルス値</b>                                                           | メモを追加            |                                               |
| <ul> <li>浴槽:女子アトラクション風呂</li> <li>浴槽温度</li> <li>Xモを追加</li> </ul>                                            | 浴<br><b>浴</b> | opin<br>谷槽温度                                                                                       | メモを追加            |                                               |
|                                                                                                    |               |                                                                                                    |                  |                                               |

※Androidアプリでも、備考/注意書き等の表示ができます。(「3」参照) ※PCブラウザでも、備考/注意書き等の表示ができます。(「7」参照)

備考/注意書き等の表示が必要な場合は下記で設定してください。

ブラウザの施設管理メニュー→点検記録表→測定項目→測定項目一覧の【詳細】ボタンを押す。 →測定項目詳細の【編集】ボタンを押す→「説明」に備考/注意書き等を記入する。

(自由な場所で改行できます)

(補説資料4参照)

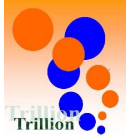

# 13 施設管理メニュー登録改善 測定項目の並び替えをドラッグ&ドロップで行えるようにしました。

- ) 測定項目の並び替えをドラッグ&ドロップで行う場合 ここでの測定項目の並び順は日々の運用一点検記録表(記録用)に反映されます。
  - A 【測定項目を並び替え画面に遷移させる】 ①を押してください。

| 記録表                | フォーマ | マット詳 | ·<br>細 ⑥                                   |        |        |      |               |              |
|--------------------|------|------|--------------------------------------------|--------|--------|------|---------------|--------------|
| 素濃度                | ・浴槽温 | 度点検証 | ]録表                                        |        |        |      |               | 福集           |
| 整列順序               |      |      | 1                                          | 利用開始日時 |        |      |               |              |
| 利用可否               |      |      | ON                                         | 利用終了日時 |        |      |               |              |
| 別上時炎<br>整列<br>順序 ◆ | 選択   | 単位   | (二) (1) (1) (1) (1) (1) (1) (1) (1) (1) (1 |        | アラート設定 | 利用可否 | 20台える 泉<br>並替 | 定項目を追加<br>操作 |
| 1                  |      | ppm  | 浴槽:女子アトラクション風呂 塩素濃度                        |        | 未設定    | ON   | T 1           | 詳細(①         |
| 2                  |      | spm  | 浴槽:女子アトラクション風呂 パルス値                        |        | 未設定    | ON   | 1 1           | 詳細 (1)       |
| 3                  |      | °C   | 浴槽:女子アトラクション風呂 浴槽温度                        |        | 未設定    | ON   | 1             | 詳細           |
| 4                  |      | ppm  | 浴槽:女子水風呂 塩素濃度                              |        | 未設定    | ON   | 1             | 詳細           |
| 5                  |      | spm  | 浴槽:女子水風呂 バルス値                              |        | 未設定    | ON   | 1             | 詳細           |
| 6                  |      | °C   | 浴槽:女子水風呂 浴槽温度                              |        | 未設定    | ON   | 1             | 詳細(創         |
| 7                  |      | ppm  | 浴槽:女子炭酸泉 塩素濃度                              |        | 未投定    | ON   | 1 1           | 詳細(前         |
|                    |      |      |                                            |        |        |      |               |              |

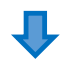

従来は↑↓により、一段づつの 並び替えのみ可能でした。

B【測定項目の並び替えをする】

並び替えたしたい測定項目上でマウスを右クリックでドラッグをして 移動したい位置で右クリックを離してドロップしてください。

| 100044                                      | 表フォー                                                                | -マット                                     | 洋棚(19)                                                                                                    |                                                                                                    |
|---------------------------------------------|---------------------------------------------------------------------|------------------------------------------|----------------------------------------------------------------------------------------------------|----------------------------------------------------------------------------------------------------|
| 包素濃度                                        | 変・浴槽                                                                | 温度点核                                     | 記錄表                                                                                                    | 編集 … ()                                                                                                    |
| 整列順                                         | 序                                                                   |                                          | 1 利用開始日時                                                                                                    |                                                                                                    |
| 利用可                                         | 否                                                                   |                                          | ON 利用終了日時                                                                                                    |                                                                                                    |
| 381-0-10                                    | 5 <b>0</b>                                                          |                                          |                                                                                                    |                                                                                                    |
| 湖走步                                         | 旧一見                                                                 |                                          |                                                                                                    |                                                                                                    |
|                                             |                                                                     |                                          |                                                                                                    | 並び替えを終了                                                                                                    |
| 整列順序                                        | 選択                                                                  | 甲位                                       | 潮定項目                                                                                                    | 並び潜えを終了<br>アラート設定 利用可否                                                                                                    |
| 整列<br>順序<br>1                               | 選択                                                                  | <b>単位</b><br>ppm                         | <b>測定項目</b><br>浴槽:女子アトラクション運送 塩素濃度                                                                                                    | 並び替えを終了<br>アラート設定 利用可否<br>未設定 ON                                                                                                    |
| 整列<br>順序<br>1<br>2                          | 選択                                                                  | 単位<br>ppm<br>spm                         | 第2項目<br>浴槽:女子アトラクション運送 塩素濃度<br>浴槽:女子アトラクション運送 / びにス値                                                                                                    | 並び替えを終了<br>アラート設定 利用百合<br>年設定 ON<br>未設定 ON                                                                                                    |
| 整列<br>順序<br>1<br>2<br>3                     | 選択                                                                  | 単位<br>ppm<br>spm<br>で                    | 第2項目<br>浴槽:女子アトラクション項目 塩素濃度<br>浴槽:女子アトラクション項目 /ULス値<br>浴槽:女子アトラクション項目 浴槽温度                                                                                                    | 並び基えを終了<br>アラート設定 利用の石<br>年段定 のN<br>年段定 のN<br>年段定 のN                                                                                                    |
| 整列<br>順序<br>1<br>2<br>3<br>4                | шя.<br>С.                                                           | 単位<br>ppm<br>spm<br>で<br>ppm             | 満定項目           浴槽:女子アトラクション度品 塩素濃度           浴槽:女子アトラクション度品 パリム復           浴槽:女子アトラクション度品 浴槽温度           浴槽:女子水気品 塩素濃度                                                                                                    | 並び基支を終了<br>アラート設定 利用百合<br>年設定 のN<br>年設定 のN<br>和良な のN<br>和良な のN<br>和良な のN<br>和良な のN                                                                                                    |
| 整列<br>順序<br>1<br>2<br>3<br>4<br>5           | 選択<br>0<br>0<br>0                                                   | 単位<br>ppm<br>spm<br>で<br>ppm<br>spm      | 調定項目           浴槽:女子アトラクション原品 塩素濃度           浴槽:女子アトラクション原品 パリス値           浴槽:女子水風品 塩素濃度           浴槽:女子水風品 塩素濃度           浴槽:女子水風品 均以ス値                                                                                                    | 上び目支援           アラート設定         利用百名           未設定         のN           未設定         のN           未設定         のN           未設定         のN           未設定         のN           未設定         のN           未設定         のN                                                                                           |
| 整列<br>順序<br>1<br>2<br>3<br>4<br>5<br>6      | 選択<br>〇<br>〇<br>〇<br>〇<br>〇<br>〇<br>〇<br>〇<br>〇<br>〇<br>〇<br>〇<br>〇 | 単位<br>ppm<br>spm<br>で<br>spm<br>spm      | 調定項目           浴槽:女子アトラクション原品 塩素濃度           浴槽:女子アトラクション原品 バルス値           浴槽:女子水風品 塩素濃度           浴槽:女子水風品 均に入値           浴槽:女子水風品 パルル値           浴槽:女子水風品 パルル値           浴槽:女子水風品 パルル値           浴槽:女子水風品 水槽温度                                               | 上び書支載す           アラート設定         利用百名           未設定         の           未設定         の           未設定         の           未設定         の           未設定         の           未設定         の           未設定         の           未設定         の           未設定         の                                                 |
| 整列<br>順序<br>1<br>2<br>3<br>4<br>5<br>6<br>7 | <u>ж</u> я                                                          | 単位<br>ppm<br>spm<br>で<br>spm<br>をpm<br>で | 満定項目           浴槽:女子アトラクション原品 塩素濃度           浴槽:女子アトラクション原品 バルス値           浴槽:女子水気品 塩素濃度           浴槽:女子水風品 パルス値           浴槽:女子水風品 パルス値           浴槽:女子水風品 パル2値           浴槽:女子水風品 消晒温度           浴槽:女子水風品 消晒温度           浴槽:女子水風品 消晒温度           浴槽:女子水風品 減振 | 上び当支地す           アラート設定         利用百名           未設定         の           未設定         の           未設定         の           未設定         の           未設定         の           未設定         の           未設定         の           未設定         の           未設定         の           未設定         の           未設定         の |

PCブラウザ 施設の管理ー点検記録表ー点検記録表フォーマットー詳細ー

# 14 施設管理メニュー登録改善 測定項目の並び替えをドラッグ&ドロップで行えるようにしました。

# ) 測定項目の並び替えをドラッグ&ドロップで行う場合 ここでの測定項目の並び順は日々の運用一点検記録表(閲覧用)に反映されます。

#### A 【測定項目を並び替え画面に遷移させる】 ①を押してください。

| Q 模冢     | 絞り込み条件を開 | 1<    |                |        |               | 1      | なび替える | 則定項目を作成 |  |
|----------|----------|-------|----------------|--------|---------------|--------|-------|---------|--|
| 整列 ▲ 頂日冬 |          | カテゴリー |                | 機器分類 ♦ | ↑類 e 設備グループ e | 利用可否 🕈 | 並替    | 操作      |  |
| 順/爭      |          | ٥     |                |        |               |        |       |         |  |
| 1        | 塩素濃度     | 浴槽    | 浴槽:女子アトラクション風呂 |        | ろ過関連設備        | ON     | 1     | 詳細 視製   |  |
| 2        | パルス値     | 浴槽    | 浴槽:女子アトラクション風呂 |        | ろ過関連設備        | ON     | 1     | 詳細 複製   |  |
| 3        | 浴槽温度     | 浴槽    | 浴槽:女子アトラクション風呂 |        | ろ過関連設備        | ON     | 1     | 詳細 複製   |  |
| 4        | 塩素濃度     | 浴槽    | 浴槽:女子水風呂       |        | ろ過関連設備        | ON     | 1     | 詳細 複製   |  |
| 5        | パルス値     | 浴槽    | 浴槽:女子水風呂       |        | ろ過関連設備        | ON     | 1     | 詳細 複製   |  |
| 6        | 浴槽温度     | 浴槽    | 浴槽:女子水風呂       |        | ろ過関連設備        | ON     | 1     | 詳細 複製   |  |
| 7        | 塩素濃度     | 浴槽    | 浴槽:女子炭酸泉       |        | ろ過関連設備        | ON     | 1     | 詳細 複製   |  |
| 8        | バルス値     | 浴槽    | 浴槽:女子炭酸泉       |        | ろ過関連設備        | ON     | 1     | 詳細 複製   |  |
| 9        | 浴槽温度     | 浴槽    | 浴槽:女子炭酸泉       |        | ろ過関連設備        | ON     | 1     | 詳細 複製   |  |
| 10       | 塩素濃度     | 浴槽    | 浴槽:女子白湯        |        | ろ過関連設備        | ON     | 1 1   | 詳細 複製   |  |

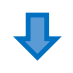

## 従来は↑↓により、一段づつの 並び替えのみ可能でした。

# B【測定項目の並び替えをする】

並び替えたしたい測定項目上でマウスを右クリックでドラッグをして、 移動したい位置で右クリックを離してドロップしてください。

| 測定項      | ie and the second second second second second second second second second second second second second second se |       |                |      |        | HOM   |
|----------|----------------------------------------------------------------------------------------------------|-------|----------------|------|--------|-------|
|          |                                                                                                    |       |                |      | 並び着    | 言えを終了 |
| 整列<br>順序 | 項目名                                                                                                    | カテゴリー |                | 機器分類 | 設備グループ | 利用可否  |
| 1        | 塩素濃度                                                                                                    | 浴槽    | 浴槽:女子アトラクション風呂 |      | ろ過関連設備 | ON    |
| 2        | パルス値                                                                                                    | 浴槽    | 浴槽:女子アトラクション風呂 |      | ろ過関連設備 | ON    |
| 3        | 浴槽温度                                                                                                    | 浴槽    | 浴槽:女子アトラクション風呂 |      | ろ過関連設備 | ON    |
| 4        | 塩素濃度                                                                                                    | 浴槽    | 浴槽:女子水風呂       |      | ろ過関連設備 | ON    |
| 5        | パルス値                                                                                                    | 浴槽    | 浴槽:女子水風呂       |      | ろ過関連設備 | ON    |
| 6        | 浴槽温度                                                                                                    | 浴槽    | 浴槽:女子水風呂       |      | ろ過関連設備 | ON    |
| 7        | 塩素濃度                                                                                                    | 浴槽    | 浴槽:女子炭酸泉       |      | ろ過関連設備 | ON    |
| 8        | パルス値                                                                                                    | 浴槽    | 浴槽:女子炭酸泉       |      | ろ過関連設備 | ON    |
| 9        | 浴槽温度                                                                                                    | 浴槽    | 浴槽:女子炭酸泉       |      | ろ過関連設備 | ON    |
| 10       | 塩素濃度                                                                                                    | 浴槽    | 浴槽:女子白湯        |      | ろ過関連設備 | ON    |
| 11       | バルス値                                                                                                    | 浴槽    | 浴槽:女子白湯        |      | ろ過関連設備 | ON    |
| 12       | 浴槽温度                                                                                                    | 浴槽    | 浴槽:女子白湯        |      | ろ過関連設備 | ON    |
| 13       | 塩素濃度                                                                                                    | 浴槽    | 浴槽:女子露天風呂      |      | ろ過関連設備 | ON    |
| 14       | パルス値                                                                                                    | 浴槽    | 浴槽:女子露天風呂      |      | ろ過関連設備 | ON    |
| 15       | 浴槽温度                                                                                                    | 浴槽    | 浴槽:女子露天風呂      |      | ろ過関連設備 | ON    |
| 16       | 測定者                                                                                                    | その他   | 女子浴槽           |      | その他    | ON    |

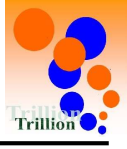

- 測定項目を並び替える場合 点検記録表(記録用)に反映する場合
  - A 【トップページメニューを選択する】 施設管理→点検記録表→点検記録表フォーマットを押してください。

| * | Ⅲ 点検記録表        |
|---|----------------|
| Q | 点検記録表フォーマット    |
| 0 | 測定項目           |
|   | メンテナンス設定       |
| 8 | 替 体制           |
|   | ■ アクション区分      |
|   | La 店舗情報        |
|   | <i>他</i> 。機器情報 |
|   | ■ マスター         |
|   | ▲ エネルギー単価      |
|   | ▲ 来館者数データの選択   |
|   | ■ 取引先・担当者      |
|   | 🕞 データフォルダ      |
|   | ◎ その他機能        |

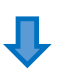

B 【点検記録表詳細画面に遷移する】 測定項目を並び替えたい点検記録表の「詳細」ボタンを押してください。

| Q 検索       |                |        |        |    |        |    | 点検記録表を作成 |
|------------|----------------|--------|--------|----|--------|----|----------|
| 整列<br>圓序 ◆ | 点検記録表名 🔶       | 利用開始日時 | 利用終了日時 | \$ | 利用可否 🕈 | 並替 | 操作       |
| 1          | 塩素濃度・浴槽温度点検記録表 |        |        |    | ON     | 1  | 詳細複製 💼   |
| 2          | 浴槽補給水点検記錄表     |        |        |    | ON     | 1  | 詳細複製 💼   |
| 3          | エネルギー検針点検記録表   |        |        |    | ON     | 1  | 詳細 複製 💼  |
| 4          | 機械室点検記録表       |        |        |    | ON     | 1  | 詳細複製 (1) |

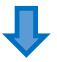

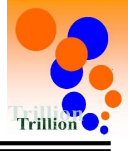

C 【並び替え画面に遷移する】 「並び替える」ボタンを押してください。

| 点検記録表フォーマ | 点検記録表フォーマット詳細 💿 |        |        |  |  |  |  |  |  |
|-----------|-----------------|--------|--------|--|--|--|--|--|--|
| 塩素濃度・浴槽温度 | 度点検記録表          |        | 編集 … 箇 |  |  |  |  |  |  |
| 整列順序      | 1               | 利用開始日時 |        |  |  |  |  |  |  |
| 利用可否      | ON              | 利用終了日時 |        |  |  |  |  |  |  |

| 則定項目一覧     |      |     |                            |        |      |        |        |  |
|------------|------|-----|----------------------------|--------|------|--------|--------|--|
| 測定時刻       | 一括追加 | アラー | トー括追加 ※違う単位の潮走項目は一括設定できません |        | 11   | び替える 測 | 定項目を追加 |  |
| 整列<br>順序 ◆ | 選択   | 単位  | 測定項目                       | アラート設定 | 利用可否 | 並替     | 操作     |  |
| 1          |      | ppm | 浴槽:女子アトラクション風呂 塩素濃度        | 未設定    | ON   | Ţ Į    | 詳細 (1) |  |
| 2          |      | spm | 浴槽:女子アトラクション風呂 パルス値        | 末設定    | ON   | 1      | 詳細 💼   |  |
| 3          |      | °C  | 浴槽:女子アトラクション風呂 浴槽温度        | 未設定    | ON   | 1      | 詳細 🗊   |  |
| 4          |      | ppm | 浴槽:女子水風呂 塩素濃度              | 未設定    | ON   | 1      | 詳細 🗊   |  |
| ~          |      |     |                            |        |      |        |        |  |

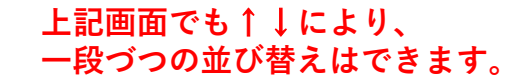

D【測定項目を並び替える】

並び替えたしたい測定項目上でマウスを右クリックでドラッグをして、 移動したい位置で右クリックを離してドロップしてください。

| 記録       | 表フォー | -マット | 詳細                                                                                                    |        |        |               |     |
|----------|------|------|----------------------------------------------------------------------------------------------------|--------|--------|---------------|-----|
| 這素濃      | 夏・浴槽 | 這度点検 | <b>卖記録表</b>                                                                                                    |        |        | 編集            | ••• |
| 整列順      | 序    |      | 1                                                                                                    | 利用開始日時 |        |               |     |
| 利用可      | 否    |      | ON                                                                                                    | 利用終了日時 |        |               |     |
|          |      |      |                                                                                                    |        |        | 並び替える         | E終了 |
| 整列<br>順序 | 選択   | 単位   | 潮定項目                                                                                                    |        | アラー    | ト設定 利         | 用可否 |
| 1        |      | ppm  | 浴槽:女子アトラクション風呂 塩素濃度                                                                                                    |        | 未調     | 00 立负         | N   |
| 2        |      | spm  | 浴槽:女子アトラクション風呂 パルス値                                                                                                    |        | 未調     | 没定 ON         | N   |
| 3        |      | C    | 浴槽:女子アトラクション風呂 浴槽温度                                                                                                    |        | 未驚     | 9定 ON         | N   |
| 4        |      | ppm  | 浴槽:女子水風呂 塩素濃度                                                                                                    |        | 未要     | 设定 ON         | 4   |
|          |      |      | The second second |        | 192.92 | A005175 10557 |     |

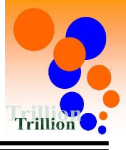

- 測定項目を並び替える場合 点検記録表(閲覧用)に反映する場合
  - A 【トップページメニューを選択する】 施設管理→点検記録表→測定項目を押してください。

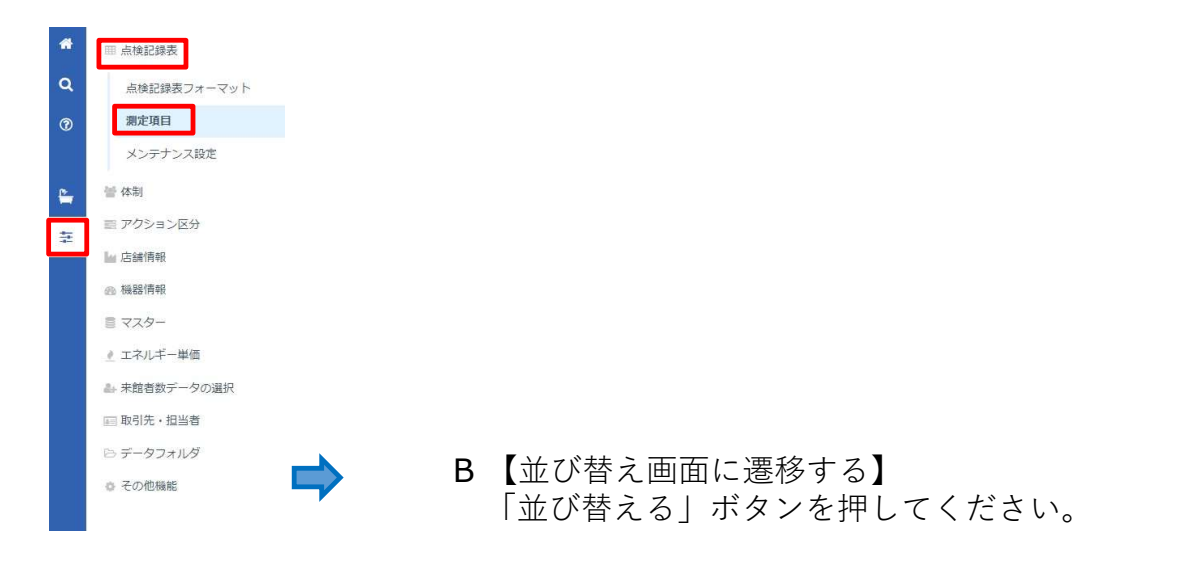

| 測定項目 ① HOME |      |         |       |                |        |          |        |               |         |  |
|-------------|------|---------|-------|----------------|--------|----------|--------|---------------|---------|--|
| Q. 検索       | 絞    | り込み条件を開 | <     |                |        |          | Ì      | び替える          | 測定項目を作成 |  |
| 整列          | 頂日名  | ٥       | カテゴリー |                | 機器分類 ♦ | 設備グループ ♠ | 利用可否 🔹 | 並替            | 操作      |  |
| 順凈          | 200  |         | \$    |                |        |          |        |               | 205.11  |  |
| 1           | 塩素濃度 |         | 浴槽    | 浴槽:女子アトラクション風呂 |        | ろ過関連設備   | ON     |               | 詳細 複製   |  |
| 2           | パルス値 |         | 浴槽    | 浴槽:女子アトラクション風呂 |        | ろ過関連設備   | ON     | t 1           | 詳細 複製   |  |
| 3           | 浴槽温度 |         | 浴槽    | 浴槽:女子アトラクション風呂 |        | ろ過関連設備   | ON     | 1             | 詳細 複製   |  |
| 4           | 塩素濃度 |         | 浴槽    | 浴槽:女子水風呂       |        | ろ過関連設備   | ON     | 1 1           | 詳細 複製   |  |
|             | 121  |         | 20023 |                |        |          |        | Intern Intern |         |  |

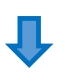

# 上記画面でも↑↓により、 一段づつの並び替えはできます。

C【測定項目を並び替える】

並び替えたしたい測定項目上でマウスを右クリックでドラッグをして、 移動したい位置で右クリックを離してドロップしてください。

| 測定項      | 目    |       |                |      |         | HOM  |
|----------|------|-------|----------------|------|---------|------|
|          |      |       |                | 並び着  | 春えを終了   |      |
| 整列<br>順序 | 項目名  | カテゴリー |                | 機器分類 | 設備グループ  | 利用可否 |
| 1        | 塩素濃度 | 浴槽    | 浴槽:女子アトラクション風呂 |      | ろ過関連設備  | ON   |
| 2        | パルス値 | 浴槽    | 浴槽:女子アトラクション風呂 |      | ろ過関連設備  | ON   |
| 3        | 浴槽温度 | 浴槽    | 浴槽:女子アトラクション風呂 |      | ろ過関連設備  | ON   |
| 4        | 塩素濃度 | 浴槽    | 浴槽:女子水風呂       |      | ろ過関連設備  | ON   |
| 5        | パリフ値 | 淡塘    | 淡塘・ケインショウ      |      | ス活動電池/借 | ON   |

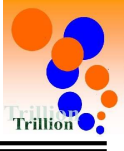

# ▶ ログイン者名転記ボタンを表示する場合

A 【トップページメニューを選択する】 施設管理→点検記録表→測定項目を押してください。

| * | ⊞ 点検記録表      |
|---|--------------|
| ۹ | 点検記録表フォーマット  |
| 0 | 測定項目         |
|   | メンテナンス設定     |
| - | 晉 体制         |
|   | ■ アクション区分    |
|   | 🕍 店舗情報       |
|   | ●● 機器情報      |
|   | ◎ マスター       |
|   | 🧶 エネルギー単価    |
|   | ▲ 未館者数データの選択 |
|   | □□ 取引先・担当者   |
|   | 🗁 データフォルダ    |
|   | ◎ その他機能      |

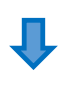

B 【測定項目詳細画面に遷移する】 ログイン者名転記ボタンを表示したい測定項目の 「詳細」ボタンを押してください。

| 測定項目  | 0         |       |                |        |          |                         |         | HOME    |
|-------|-----------|-------|----------------|--------|----------|-------------------------|---------|---------|
| Q HR  | 絞り込み条件を開く |       |                |        |          |                         | 並び替える   | 測定項目を作成 |
| 整列 ◆  | 項目名・      | カテゴリー |                | 機器分類 ¢ | 設備グループ 🔹 | 利用可否 🛊                  | 並替      | 操作      |
| new y |           | \$    |                |        |          |                         |         |         |
| -11   | ノジレス値     | 浴槽    | 浴槽·女子白湯        |        | ろ過期連設備   | ON                      | 1       | 詳細 複製   |
| 12    | 浴槽温度      | 浴槽    | 浴槽:女子白湯        |        | ろ過期連設備   | ON                      | 1       | 詳細複製    |
| 13    | 塩素濃度      | 浴槽    | 浴槽·女子强天風呂      |        | ろ過期連設備   | ON                      | 1 1     | 詳細 複製   |
| 14    | ノジレス値     | 浴槽    | 浴槽:女子露天風呂      |        | ろ過期連設備   | ON                      | 1 1     | 詳細復製    |
| 15    | 治槽温度      | 浴槽    | 浴槽:女子露天度吕      |        | ろ過開連設備   | ON                      | 1 1     | 詳細 複製   |
| 16    | 測定者       | その他   | 女子浴槽           |        | その他      | ON                      | 1 1     | 詳細複製    |
| 17    | 追卖高度      | 浴槽    | 浴槽・男子アトラクション風呂 |        | ろ過期連設備   | ON                      | 1 1     | 詳細複製    |
| 18    | ノジレス値     | 浴槽    | 浴槽・男子アトラクション風呂 |        | ろ過閉連設備   | ON                      | 1 1     | 詳細複製    |
| 19    | 浴槽温度      | 浴槽    | 浴槽・男子アトラクション風呂 |        | ろ過期連設備   | ON                      | 1 1     | 詳細 視點   |
| 20    | 塩素農業      | 浴槽    | 浴槽。男子水風呂       |        | ろ過関連設備   | ON                      | 1 1     | 詳細 複製   |
| 10(#2 | と表示 ~     |       |                |        |          | 3 <mark>4件</mark> 中 11/ | ~20件 表示 | 1 2 3 4 |

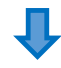

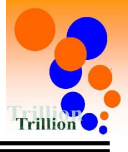

Ţ

C 【測定項目編集画面に遷移する】 「編集」ボタンを押してください。

| 測定項目詳細 |                                    | 戻a |
|--------|------------------------------------|----|
| 塩素濃度   |                                    | 編集 |
| 項目コード  | P00000733                          |    |
| カテゴリー  | 浴槽                                 |    |
|        | 浴槽:女子アトラクション風呂                     |    |
| 機器分類   |                                    |    |
| 設備グループ | ろ過関連設備                             |    |
| 說明     | 基準値:0.8ppm<br>0.3以下の場合は<br>至急社員に連絡 |    |

Ŷ

D【ログイン者名転記ボタン表示の設定をONにする】

| 的定項目編集    | 0             |                                         |
|-----------|---------------|-----------------------------------------|
| 項目コード     |               | P00000733                               |
| 利用可否      |               | O ON O OFF                              |
| カテゴリ      |               | 浴槽 ▼<br>女子アトラクション原因 ・                   |
| 項目名       | 03            | 堆素濃度                                    |
| 機器分類      |               | - * * * * * * * * * * * * * * * * * * * |
| 設備グループ 🔕  | 63            | る通明違設備                                  |
| 說明        |               | 基準値:0.8ppm<br>0.3以下の場合は<br>エティーマーマー     |
| 利用開始日時    |               | 年/月/日                                   |
| 利用終了日時    |               | 年/月/日                                   |
| 入力種別 🔕    | 68            | 手入力 ~                                   |
| 手入力       | 値種別 🛛 😂       | 「「値種別」が「テキスト」の場合だけ                      |
|           | ログイン者名転記ボタン表示 | ● ○ ○ □ □ □ □ □ □ □ □ □ □ □ □ □ □ □ □ □ |
| メンテナンス制御( | D             | <ul><li>する o しない</li></ul>              |
| 翌日初回データ取込 |               | 0 के 0 Part                             |
|           |               | キャンセル 登録                                |

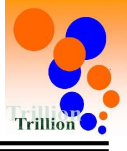

# > 説明(基準値や注意事項)を設定する場合

A 【トップページメニューを選択する】 施設管理→点検記録表→測定項目を押してください。

|   | #        | ⊞ 点検記録表                |
|---|----------|------------------------|
|   | Q        | 点検記録表フォーマット            |
|   | 0        | 測定項目                   |
|   |          | メンテナンス設定               |
|   | <b>8</b> | 會 体制                   |
| 1 |          | ■ アクション区分              |
|   |          | La 店舗情報                |
|   |          | <b>多 機器情報</b>          |
|   |          | <ul><li>マスター</li></ul> |
|   |          | 🥑 エネルギー単価              |
|   |          | - 未館者数データの選択           |
|   |          | ■ 取引先・担当者              |
|   |          | 🖻 データフォルダ              |
|   |          | ◎ その他機能                |
|   |          |                        |

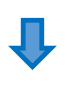

### B 【測定項目詳細画面に遷移する】 説明(基準値や注意事項)を設定したい測定項目の 「詳細」ボタンを押してください。

| 北定項目 | 0            |     |       |                |               |             |        |       |       | но   |
|------|--------------|-----|-------|----------------|---------------|-------------|--------|-------|-------|------|
|      | 絞り込み条件を      | 98< |       |                |               |             |        | 並び替える | 潮空间目的 | を作成  |
| 整列   | 酒 <b>月</b> 久 |     | カテゴリー |                | 探器分類 ▲        | いまた いんしょう き | 利田司本 🛓 | 0088  | 15    | 9.4e |
| 順序   | 31111        |     | •     |                | 1988 / J.M. * | u.u.        | 190.10 | 2.6   |       | KII  |
| 1    | 垣素濃度         |     | 浴槽    | 浴槽:女子アトラクション風呂 |               | ろ過期連設備      | ON     | 1     | 部第    | 視到   |
| 2    | パリレス値        |     | 浴槽    | 浴槽:女子アトラクション風呂 |               | ろ過期連設備      | ON     | 1 1   | 詳細    | 複製   |
| 3    | 浴槽温度         |     | 浴槽    | 浴槽:女子アトラクション便呂 |               | ろ過関連設備      | ON     | 1     | 詳細    | 複製   |
| 4    | 堆卖港度         |     | 浴槽    | 沿槽:女子水果园       |               | ろ逸見連設備      | ON     | 1     | 詳細    | 複製   |
| 5    | バルス値         |     | 浴槽    | 浴槽:女子水阑居       |               | ろ過閉連設備      | ON     | 1     | 詳細    | 複製   |
| 6    | 浴槽温度         |     | 浴槽    | 浴槽:女子水風呂       |               | ろ過期連設備      | ON     | 1     | 詳細    | 視默   |
| 7    | 垣素濃度         |     | 浴槽    | 浴槽:女子炭酸泉       |               | ろ過期連設備      | ON     | 1 1   | 詳細    | 複製   |
| 8    | パルス値         |     | 浴槽    | 沿槽:女子茨酸泉       |               | ろ過期連設備      | ON     | 1     | 部第    | 複製   |
| 9    | 浴槽温度         |     | 浴槽    | 浴槽:女子茨酸泉       |               | ろ過期連設備      | ON     | 1     | 詳細    | 複製   |
| 10   | 塩素濃度         |     | 浴槽    | 浴槽:女子白湯        |               | ろ過期連設備      | ON     | 1 1   | 詳細    | 複製   |

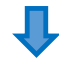

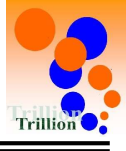

# **1**

C 【測定項目編集画面に遷移する】 「編集」ボタンを押してください。

| 測定項目詳細 |                |        |
|--------|----------------|--------|
| 塩素濃度   |                | 編集 === |
| 項目コード  | P00000733      |        |
| カテゴリー  | 浴槽             |        |
|        | 浴槽:女子アトラクション風呂 |        |
| 機器分類   |                |        |
| 設備グループ | ろ過関連設備         |        |
| 說明     |                |        |

# Ţ

# D 【説明(基準値や注意事項)を設定する】

| 則定項目編集                                           | 0             |                               |    |                             |
|--------------------------------------------------|---------------|-------------------------------|----|-----------------------------|
| 項目コード                                            |               | P00000733                     |    |                             |
| 利用可否<br>カテゴリ<br>項目名 (1)<br>機器分類<br>設備グループ () (2) |               | O ON O OFF                    |    |                             |
|                                                  |               | 浴槽 ×<br>女子アトラクション風呂 **        |    |                             |
|                                                  |               | <b>塩素濃度</b><br>               |    |                             |
|                                                  |               |                               |    | ろ通問達設備・                     |
|                                                  |               | 謝明                            |    | 基準値:0.8ppm<br>0.3以下の場合は<br> |
| 利用開始日時                                           |               | 年/月/日                         |    |                             |
| 利用終了日時                                           |               | (単/// ● ● ● あまり横に長い文章にすると、表示の | 際に |                             |
| 入力範別 () (20)                                     |               |                               |    |                             |
| 手入力                                              | 值種別 🚳         | 数値 ~                          |    |                             |
|                                                  | ログイン者名転記ボタン表示 | ON OFF                        |    |                             |
| 単位                                               |               | ppm v                         |    |                             |
| 桁区切り                                             |               | ○ 有                           |    |                             |
| NETTAL OF                                        |               |                               |    |                             |